# Ćwiczenie 5 – Animacja tekstu

W tym ćwiczeniu stworzymy animowany napis, np. KURS FLASHA.

Pobierz przykład (http://jsekulska.kis.p.lodz.pl/studia.htm).

#### Krok 1

## Tworzenie tekstu

Otwórz nowy plik i ustal rozmiar stołu montażowego na 550x250 pikseli. Następnie przy pomocy narzędzia tekstowego utwórz dowolną bezszeryfową czcionką napis. Możesz go znacznie powiększyć (np. rozmiar 50) i dobrać kolor (np. niebieski)

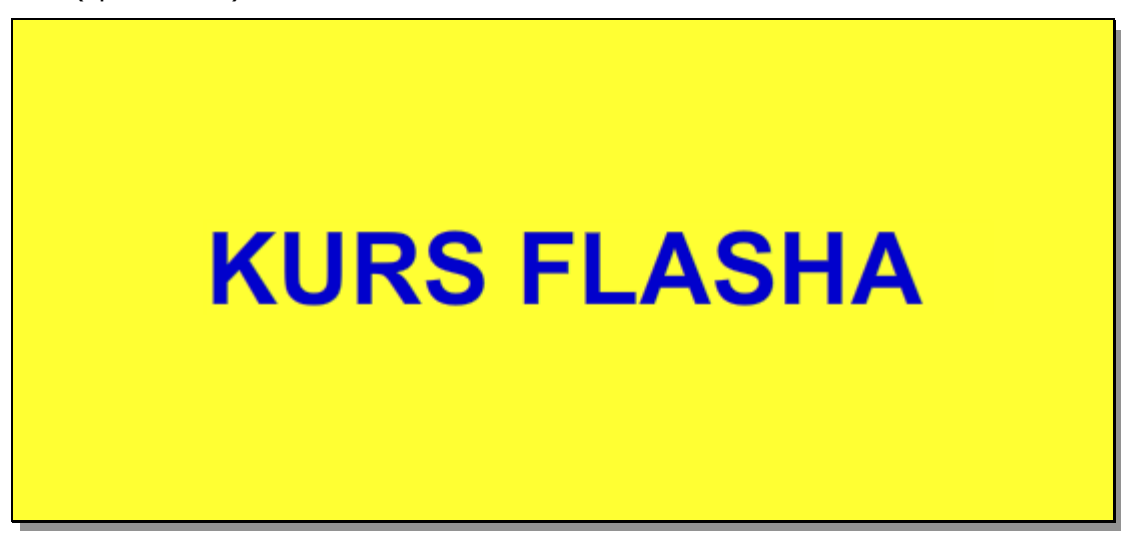

Napis po utworzeniu jest obiektem tekstowym (mówi o tym obramowanie całego napisu). Tekst utworzony czcionką, której odwiedzający naszą stronę nie posiada wyświetli się nieprawidłowo, dlatego przed dodaniem animacji musimy napis przekształcić w obiekt graficzny. Naciśnij w tym celu **CTRL+B** (lub menu **Modyfikuj→Rozdziel**). Musisz być świadomy, że w tym momencie tracisz możliwość dalszej edycji tekstu.

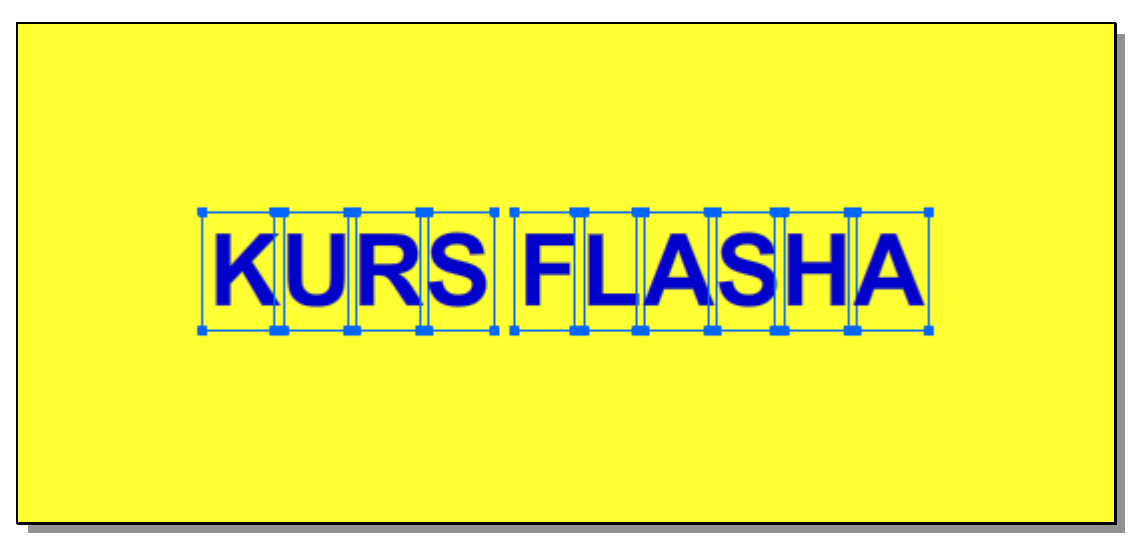

Musimy jeszcze raz powtórzyć polecenie **Rozdziel** – zaznaczmy do tego jeszcze raz wszystkie litery.

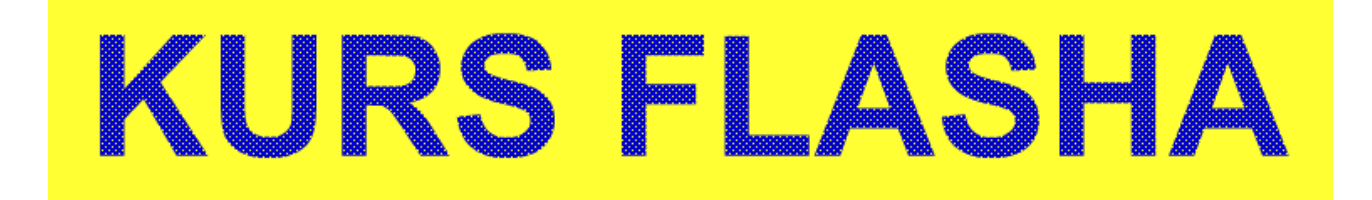

## Krok 2

## Modyfikacja tekstu

Możemy do utworzonego napisu dodać obramowanie dowolnej grubości. Służy do tego narzędzie kałamarz Na zaznaczonym tekście klikamy kałamarzem raz na każdej literze (dwa lub trzy razy, jeśli litera ma wewnętrzną krawędź). Grubość i kolor obramowania możemy określić w oknie **Właściwości**. Efekt, który uzyskujmy może wyglądać na przykład tak:

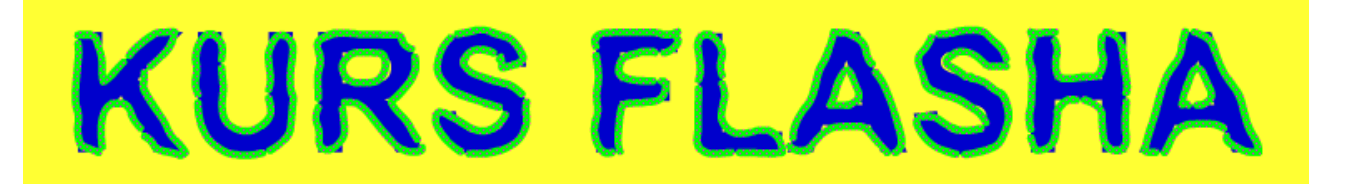

## Krok 3

### Dystrybucja liter

Tekst mamy przygotowany. Teraz należy rozdzielić napis tak aby każda litera położona była ona w oddzielnej warstwie. Zaznaczamy cały tekst i na tekście klikamy prawym klawiszem myszki. Z menu podręcznego wybieramy polecenie **Rozmieść na warstwach**:

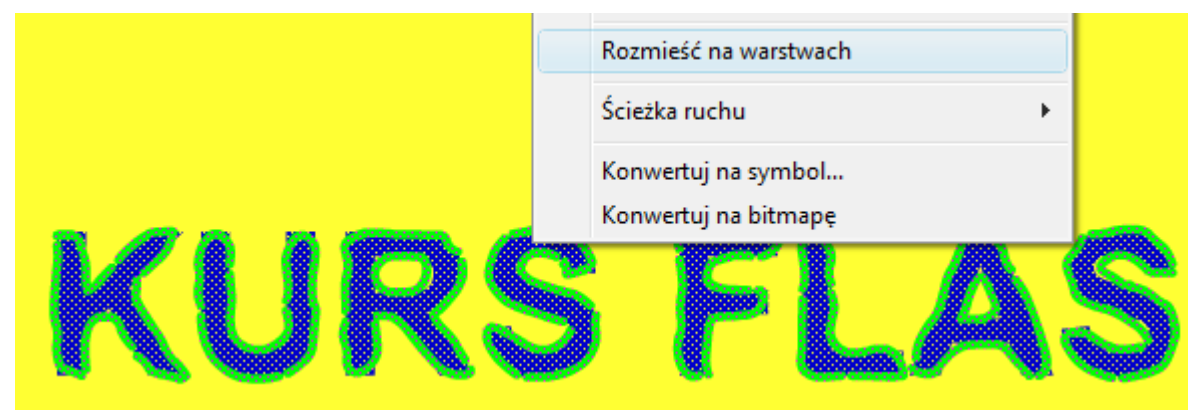

Polecenie tworzy tyle warstw ile jest obiektów (liter) i rozmieszcza te obiekty przypadkowo na nowych warstwach. Naszym zadaniem jest uporządkowanie warstw w kolejności, jaką zajmują litery w napisie oraz nazwanie warstw:

| Oś czasu | Informac | je wyjścio | we | Błęd     | y komp | oilatora | Edytor r | uchu | Operacj |
|----------|----------|------------|----|----------|--------|----------|----------|------|---------|
|          |          | 9          | ۵  |          | 5      | 10       | 15       | 20   | ) 25    |
| J Wa     | arstwa 1 | •          | ٠  |          |        |          |          |      |         |
| J K      |          | •          | ٠  |          |        |          |          |      |         |
| J U      |          | •          | ٠  |          |        |          |          |      |         |
| R R      |          | •          | ٠  |          |        |          |          |      |         |
| J 5      |          | •          | ٠  |          |        |          |          |      |         |
| ¶ F      |          | •          | ٠  | <b>—</b> |        |          |          |      |         |
| ٦L       |          | •          | ٠  |          |        |          |          |      |         |
| A P      |          | •          | ٠  |          |        |          |          |      |         |
| A P      |          | •          | ٠  |          |        |          |          |      |         |
| <b>1</b> |          | 1 .        |    |          |        |          |          |      |         |
| J 5      |          | •          | ٠  |          |        |          |          |      |         |

### Krok 4

### Animacja tekstu

Przystępujemy do animacji liter. Zaznaczamy cały tekst narzędziem zaznaczania obszaru 🕅 tak jak zaznacza się ikony czy foldery w Windows'ie:

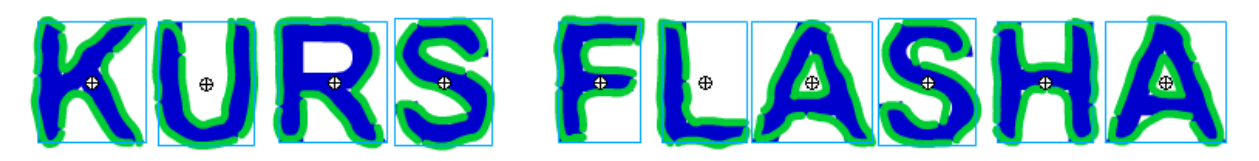

Klikamy prawym klawiszem myszy na zaznaczoną już klatkę dowolnej litery, tak by nie odznaczyć pozostałych. Z rozwiniętego menu wybieramy trzecią opcję **Utwórz klasyczną animację**:

|            | ۵ ک     | 1 5 10 15 20 25 30 3        | 5 40 |  |  |  |  |  |  |
|------------|---------|-----------------------------|------|--|--|--|--|--|--|
| <b>ą</b> κ | 2 • • 1 |                             |      |  |  |  |  |  |  |
| J U        | ••      | Utwórz animację ruchu       |      |  |  |  |  |  |  |
| R R        | ••      | Utwórz animację kształtu    |      |  |  |  |  |  |  |
| S S        | ••      | Utwórz klasyczna animacie   |      |  |  |  |  |  |  |
| J F        | ••      |                             |      |  |  |  |  |  |  |
| J L        | ••      | Wstaw klatkę                |      |  |  |  |  |  |  |
| я A        | ••      | Usuń klatki                 |      |  |  |  |  |  |  |
| A IP       | ••      |                             | - 1  |  |  |  |  |  |  |
| ыH         | ••      | Wstaw klatkę kluczową       |      |  |  |  |  |  |  |
| ¶ S        | ••      | Wstaw pustą klatkę kluczową |      |  |  |  |  |  |  |

W efekcie każda klatka nr 1 w każdej warstwie powinna zrobić się niebieska. Przechodzimy teraz do klatki nr. 20 i klikamy tę klatkę w każdej warstwie z wciśniętym klawiszem SHIFT (lub klikamy na pierwszą klatkę od góry i z przyciśniętym klawiszem myszki "ciągniemy" zaznaczenie do dołu). Jeśli mamy już zaznaczenie klatek wciskamy F6. W ten sposób dodaliśmy klatkę kluczową, która zakończy animację. Teraz wszystkie warstwy powinny zawierać strzałkę oznaczającą trwającą animację:

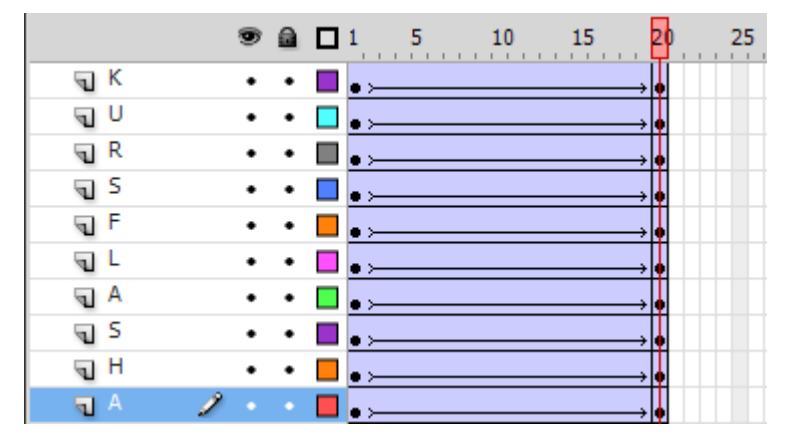

Wracamy do klatki nr 1 i tu zaznaczmy ponownie cały tekst. Na tekście Klikamy prawym klawiszem myszki i wybieramy opcję **Przekształcanie swobodne** i łapiąc za widoczne punkty transformacji (kwadraciki) skalujemy nasz tekst tak by był 3 czy nawet 4 razy większy:

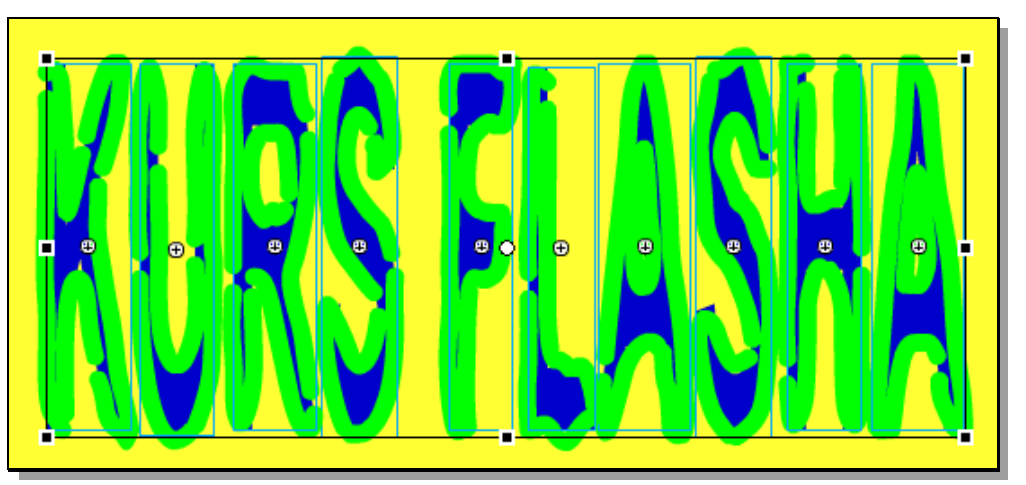

Ustawiamy teraz oddzielnie każdą literę tak by była poza polem roboczym, a nie na nim.

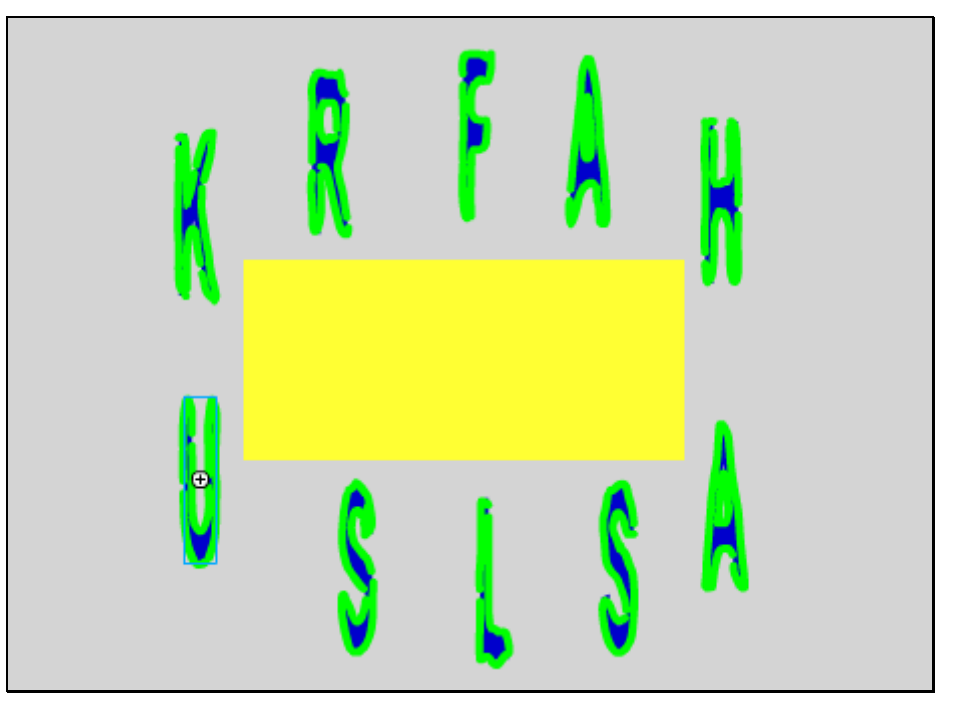

Teraz sprawimy by litery były niewidoczne i wraz z czasem trwania animacji pojawiły się na ekranie. Zaznaczamy więc ponownie razem wszystkie litery będąc w klatce nr 1. W panelu **Właściwości** wybieramy opcję **Alfa** i ustawiamy ją na 0%. Litery staną się niewidoczne.

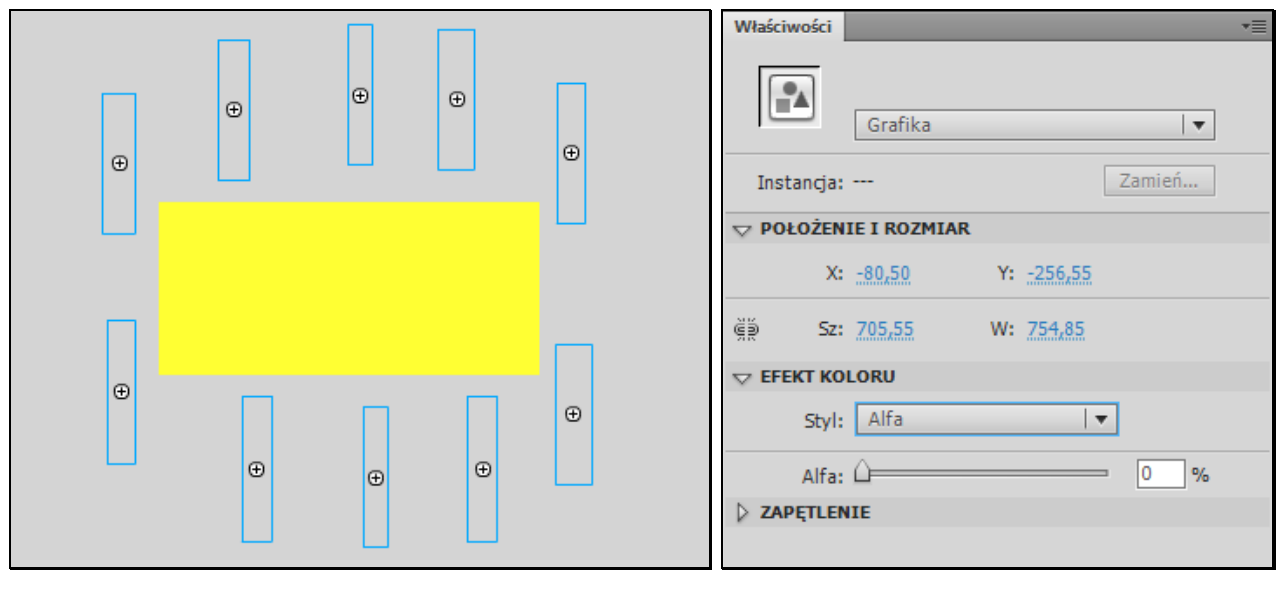

Naciśnijmy teraz Enter by zobaczyć jak to działa. Litery zmniejszają się jednocześnie pojawiając się w naszej animacji.

Teraz sprawimy, że litery będą pojawiać się po kolei w odstępach czasu i pozostawać w polu animacji. Zaznaczamy warstwę litery nr 2 klikając na jej nazwę. Następnie łapiemy za podświetlone klatki i przeciągamy je do klatki nr 5:

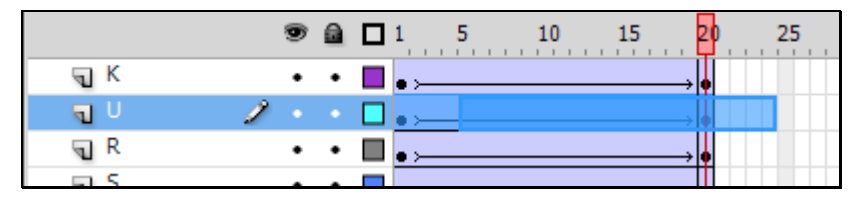

Sprawi to, że litera nr 2 pojawi się z opóźnieniem 5-u klatek w stosunku do litery nr 1. Czynność powtarzamy dla każdej litery ale tak by opóźnienie było za każdym razem większe o 5 klatek:

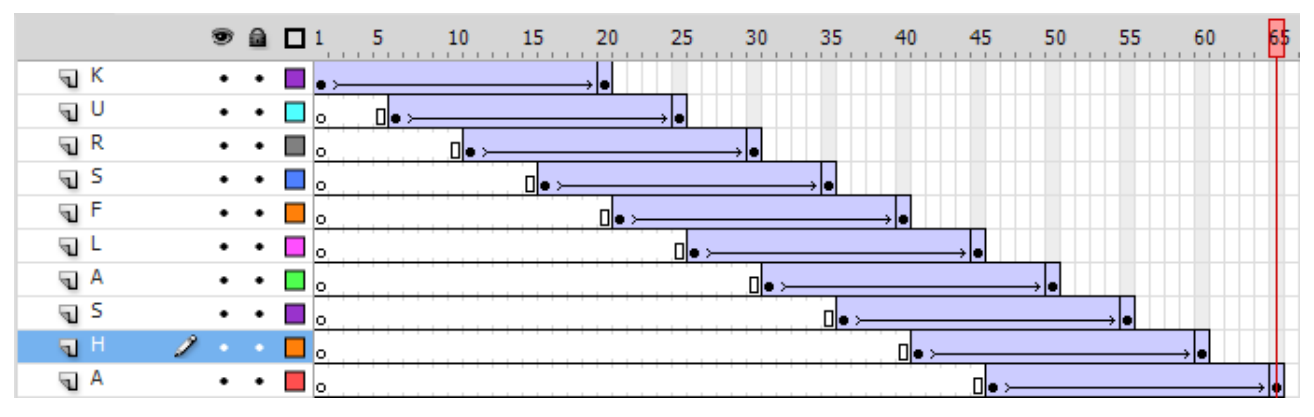

By litery nie znikały od razu po pojawieniu się dodajemy klatkę kluczową (F6) w klatce nr 65 w każdej warstwie (prócz ostatniej warstwy z literą A). Warstwy na koniec powinny wyglądać tak:

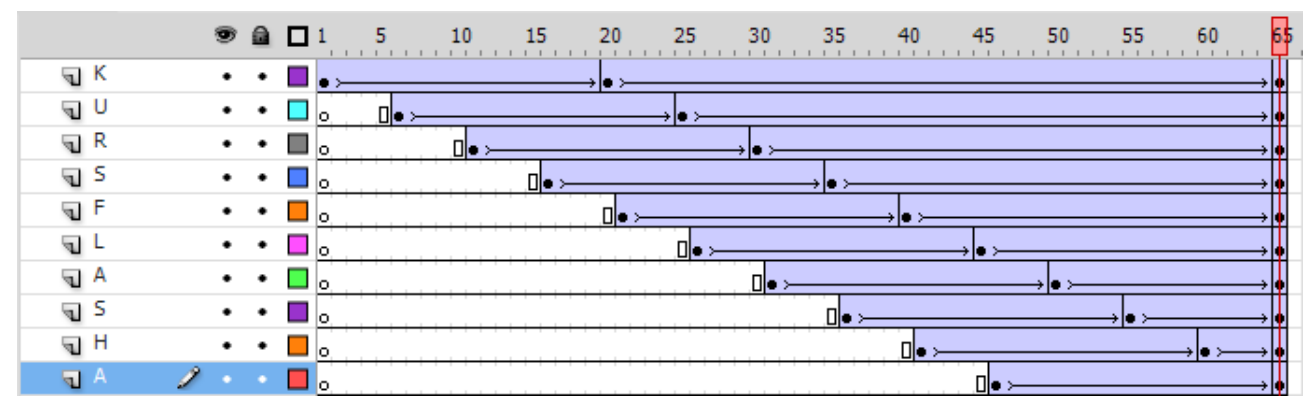

I publikujemy naszą animację... Oto efekt:

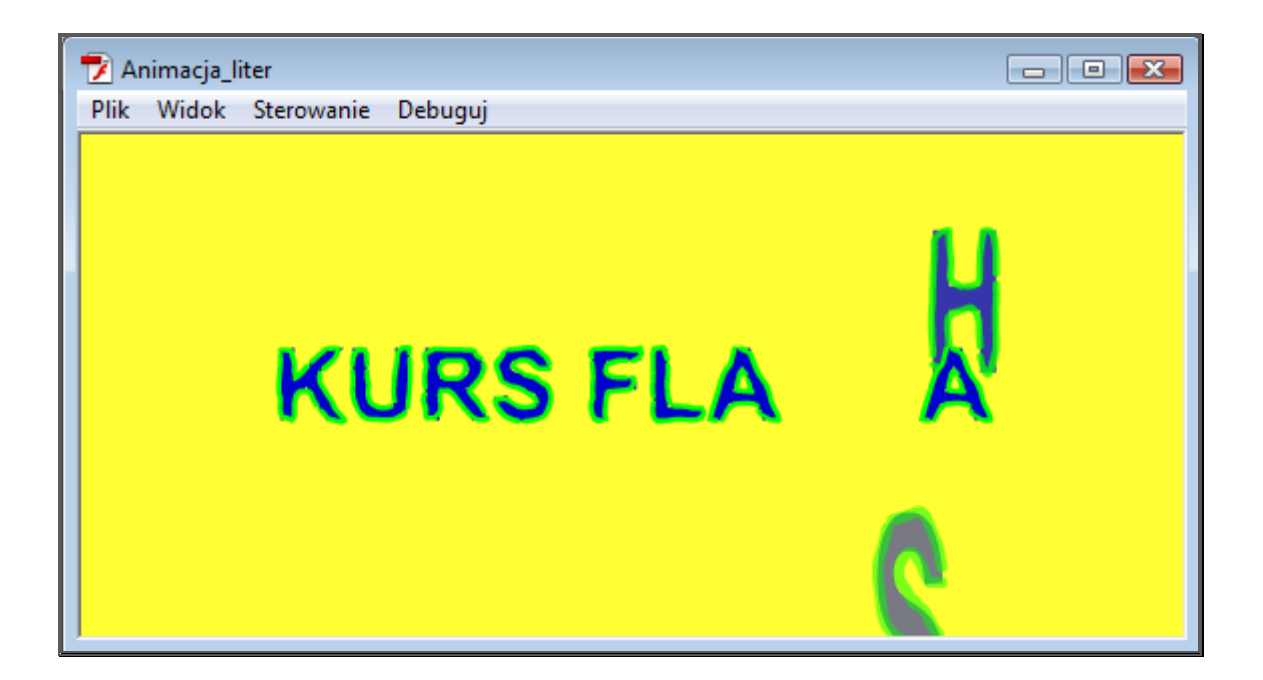